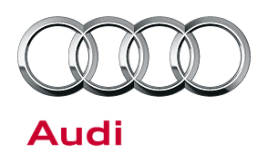

#### 90 Sporadically the ignition cannot be switched on

90 15 54 2040593/1 May 11, 2015.

| Model(s) | Year        | VIN Range | Vehicle-Specific Equipment |
|----------|-------------|-----------|----------------------------|
| A6       | 2005 - 2011 | All       | Not Applicable             |
| Q7       | 2007 - 2015 | All       | Not Applicable             |

### Condition

- Customer reports that the ignition sporadically cannot be switched on.
- One of the following conditions is found through guided fault finding (GFF):
  - DTC 00456 (Access/start control module -J518- no communication) is found in several control modules.
  - The access/start authorization control module, J518 (address word 05), identifies itself with implausible data (for example: O?O?O?O?O?O?)

**Tip:** If no communication is possible, activate the bus by switching on the hazard warning lights. It should now be possible to carry out a diagnosis.

## U Note:

If **DTC 00288** (Steering column lock actuator-N360, faulty) is logged in the access/start authorization control module, J518 (address word 05), this bulletin does not apply. Proceed according to GFF.

### **Technical Background**

Incorrect software.

### **Production Solution**

Optimized software.

© 2015 Audi of America, Inc.

All rights reserved. Information contained in this document is based on the latest information available at the time of printing and is subject to the copyright and other intellectual property rights of Audi of America, Inc., its affiliated companies and its licensors. All rights are reserved to make changes at any time without notice. No part of this document may be reproduced, stored in a retrieval system, or transmitted in any form or by any means, electronic, mechanical, photocopying, recording, or otherwise, nor may these materials be modified or reposted to other sites, without the prior expressed written permission of the publisher.

© 2015 Audi of America, Inc. All rights reserved. Information contained in this document is based on the latest information available at the time of printing and is subject to the copyright and other intellectual property rights of Audi of America, Inc., its affiliated companies and its licensors. All rights are reserved to make changes at any time without notice. No part of this document may be reproduced, stored in a retrieval system, or transmitted in any form or by any means, electronic, mechanical, photocopying, recording, or otherwise, nor may these materials be modified or reposted to other sites, without the prior expressed written permission of the publisher.

## **Technical Service Bulletin**

### **Service**

- 1. Reset the access/start authorization control module, J518 (address word 05), by removing and reinstalling the 30 power fuse for the control module:
  - For A6: Remove green 30A fuse SB42 from fuse box instrument panel left (Figure 1). Reinstall the fuse after 30 seconds.
  - For Q7: Remove green 30A fuse SB10 from fuse box instrument panel left (Figure 2). Reinstall the fuse after 30 seconds.

After the reset, the ignition can be turned on.

#### Figure 1. SB42 fuse location in A6 vehicles.

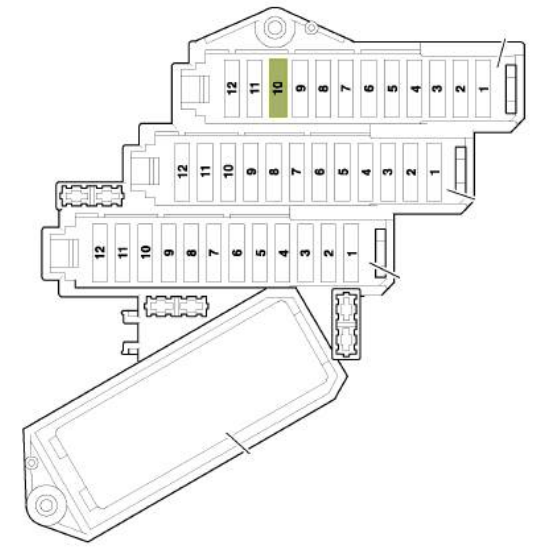

Figure 2. SB10 fuse location in Q7 vehicles.

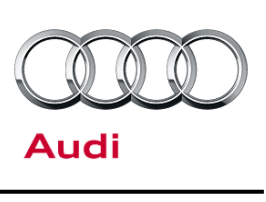

20

21

12

13

16

17

8

9

5

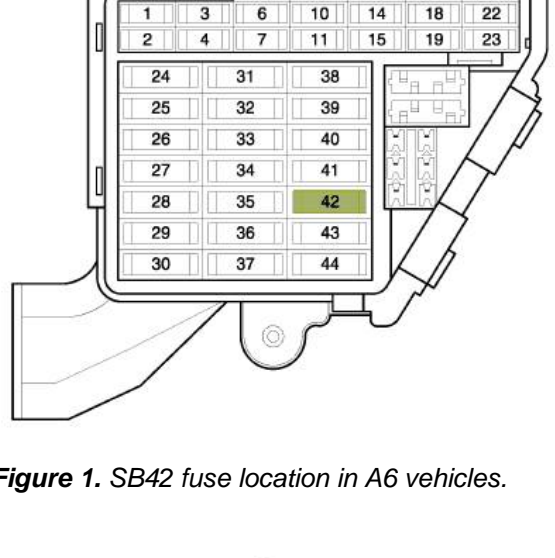

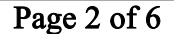

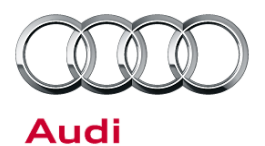

- 2. Before proceeding, use ODIS to determine the hardware part number of the access/start authorization control module, J518 (address word 05):
  - First, right-click Address 05, then click Control module OBD from the pop-up menu (Figure 3).
  - Next, in the OBD functions menu, select **Identification**, then click **Perform** (Figure 4).
  - Scroll to the bottom of the lower results window to see the software version and hardware part number (Figure 5).

| 0           | A. J             |                                                        |                         |
|-------------|------------------|--------------------------------------------------------|-------------------------|
| Control mot | dule list (51 el | nines)                                                 |                         |
| Address     | Incident         | Name                                                   |                         |
| 01          | 0                | Engine Control Module 1 (Not yet identified) (         |                         |
| 02          | 0                | Transmission Control Module (Not yet identified) (     | <b>9</b>                |
| 03          | 0                | Brakes 1 (Not yet identified) ()                       |                         |
| 05          | 0                | Kessy (4F0910852B 0200 FBSAUDIC6 ELV H08)              | Measurement             |
| 06          | 0                | Seat Adjustment Passenger Side (Not yet identified) () | Identify control module |
| 07          | 0                | Display Control Unit (Not yet identified) ()           | Select version          |
| 08          | 0                | Air Conditioning (Not yet identified) ()               | Check DTC memory        |
| 09          | 0                | Central Electrics (Not yet identified) ()              | Read all DTC memorie    |
| 0E          | 0                | Media Player Position 1 (Not yet identified) (         | Guided Functions        |
| Networking  | diagram Cor      | ntrol Module List DTC memory list Equipment I          | Control module OBD      |
| -           | 100              |                                                        | Vehicle ORD             |

Figure 3. Right-click Address 05 (1), then click Control module OBD (2).

| Adaptation               | $\sim$ |
|--------------------------|--------|
| Coding                   | 3      |
| Coding Bus Master        |        |
| DTC memory               |        |
| Basic Setting            |        |
| Identification 🝊         |        |
| Measured values          |        |
| Output Diagnostic Test M | Node   |
| Access Authorization     |        |
|                          |        |

*Figure 4.* In the OBD functions menu, select *Identification* (3), then click *Perform*.

© 2015 Audi of America, Inc.

Page 3 of 6

All rights reserved. Information contained in this document is based on the latest information available at the time of printing and is subject to the copyright and other intellectual property rights of Audi of America, Inc., its affiliated companies and its licensors. All rights are reserved to make changes at any time without notice. No part of this document may be reproduced, stored in a retrieval system, or transmitted in any form or by any means, electronic, mechanical, photocopying, recording, or otherwise, nor may these materials be modified or reposted to other sites, without the prior expressed written permission of the publisher.

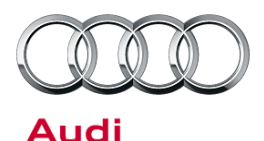

| P20/4F091085 | 2B / 02                                                   | 00 / H08)                                                                                           | Ad                                                                                                    | aptation •                                                                                                    | 0                                                                                                    |
|--------------|-----------------------------------------------------------|----------------------------------------------------------------------------------------------------|----------------------------------------------------------------------------------------------------|----------------------------------------------------------------------------------------------------|----------------------------------------------------------------------------------------------------|
| Part number  |                                                           |                                                                                                    |                                                                                                    | Software version                                                                                                 | 1                                                                                                    |
| 4F0910852E   | 3                                                         |                                                                                                    |                                                                                                    | 0200                                                                                                    | C.                                                                                                    |
| 4F0910132    |                                                           |                                                                                                    |                                                                                                    | 0020                                                                                                    |                                                                                                    |
| tion         |                                                           |                                                                                                    |                                                                                                    |                                                                                                    | Update                                                                                                    |
|              | RDID                                                      | Value                                                                                               |                                                                                                    |                                                                                                    | G                                                                                                    |
|              |                                                           | 790 31414 1 (00                                                                                     | 0 00 0E 2C 7A                                                                                                    | B6)                                                                                                    |                                                                                                    |
|              |                                                           | 0200 (5)                                                                                            |                                                                                                    |                                                                                                    |                                                                                                    |
|              |                                                           | 4F0905852H                                                                                          | 6                                                                                                    | 0                                                                                                    |                                                                                                    |
|              |                                                           | H08                                                                                                 |                                                                                                    | Ę                                                                                                    |                                                                                                    |
|              |                                                           |                                                                                                    |                                                                                                    |                                                                                                    |                                                                                                    |
|              | P20 / 4F091085<br>Part number<br>4F0910852E<br>4F0910132L | P20 / 4F0910852B / 02<br>Part number<br>4F0910852B<br>4F09101321<br>ion<br>RDID<br><br><br><br><br> | P20 / 4F0910852B / 0200 / H08)  Part number 4F0910852B 4F0910132I ion  RDID Value 790 31414 1 (0 9200  () 4F0905852H H08 | RDID         Value           e         790 31414 1 (00 00 0E 2C 7A1           0200         5            4F095528 | RDID         Value         0200         Yalue         4F0910852B         0200         4F0910852B         0200         4F0910852B         0020         4F0910852B         0020         4F0910852B         4F0910852B         4F08         4F0910852B         4F0910852B         4F0910852B         4F0910852B         4F0910852B         4F0910852B         4F0910852B         4F0910852B         4F0810B         4F0910852B         4F0810B         4F0810B         4F0810B         4F0810B         4F0810B         4F0810B         4F0810B |

*Figure 5.* Bottom of lower results window (4) showing software version (5) and hardware part number (6).

#### 3. • For model year 2009 - model year 2014 vehicles:

Perform SVM update with code 05A005, following the instructions below.

#### • For model year 2005 - model year 2008 vehicles:

- If the hardware part number is 4F0905852D, 4F0905852E, 4F0905852F, or 4F0905852H, perform SVM update with code 05A005, following the instructions below.
- If the hardware part number is not listed above, do not perform the SVM update. Proceed to step 4.

**Tip:** In vehicles with hardware part numbers 4F0905852D or 4F0905852E, the permanent entry **DTC 1314** (Engine control module (ECM) - no signal/communication) is logged in the access/start authorization control module, J518 (address word 05). This entry is related to functions of the start/stop system that are not supported by this vehicle. The entry can be ignored, as it does not affect any functions. Further GFF is not necessary.

- 4. Replace the access/start authorization control module, J518 (address word 05).
- Check the software version in the new access/start authorization control module, J518 (address word 05). If the software version is under 0210, perform an update with SVM code 05A005, following the instructions below.

© 2015 Audi of America, Inc.

All rights reserved. Information contained in this document is based on the latest information available at the time of printing and is subject to the copyright and other intellectual property rights of Audi of America, Inc., its affiliated companies and its licensors. All rights are reserved to make changes at any time without notice. No part of this document may be reproduced, stored in a retrieval system, or transmitted in any form or by any means, electronic, mechanical, photocopying, recording, or otherwise, nor may these materials be modified or reposted to other sites, without the prior expressed written permission of the publisher.

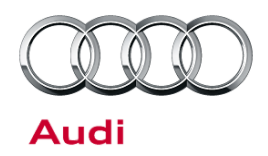

#### **SVM Update Instructions**

- 1. Follow all instructions in TSB 2011732: 00 Software Version Management (SVM), operating instructions.
- 2. Update the access/start authorization control module, J518 (address word 05), using the SVM action code as listed in the table below if necessary.

| Model | Old Software Part<br>Number                          | Old Software<br>Version | New Software Part<br>Number                          | New Software<br>Version<br>(or higher) | SVM Code<br>Input |
|-------|------------------------------------------------------|-------------------------|------------------------------------------------------|----------------------------------------|-------------------|
| Q7    | 4F0905852F<br>4F0905852D<br>4F0905852H               | *                       | 4F0905852F<br>4F0905852D<br>4F0905852H               | 0210                                   | 05A005            |
| A6    | 4F0905852E<br>4F0905852D<br>4F0905852H<br>4F0905852F | *                       | 4F0905852E<br>4F0905852D<br>4F0905852H<br>4F0905852F | 0210                                   | 05A005            |

### Warranty

| Claim Type:       | Use applicable claim type. If vehicle is outside any warranty, this Technical Service Bulletin is informational only.        |              |                                                       |  |  |
|-------------------|----------------------------------------------------------------------------------------------------|--------------|-------------------------------------------------------|--|--|
| Service Number:   | 9668                                                                                                    |              |                                                       |  |  |
| Damage Code:      | 0040                                                                                                    |              |                                                       |  |  |
| Labor Operations: | SVM update                                                                                                    | 0151 0000    | Time stated on<br>diagnostic protocol<br>(Max 100 TU) |  |  |
|                   | Immobilizer ECM replace (If needed)                                                                                          | 9668 5500    | 250 TU (For Q7)<br>160 TU (For A6)                    |  |  |
| Diagnostic Time:  | GFF                                                                                                    | No allowance | 0 TU                                                  |  |  |
|                   | Road test prior to service procedure                                                                                         | No allowance | 0 TU                                                  |  |  |
|                   | Road test after service procedure                                                                                            | 0121 0004    | 10 TU                                                 |  |  |
|                   | Technical diagnosis at dealer's discretion<br>(Refer to Section 2.2.1.2 and Audi Warranty Online for DADP allowance details) |              |                                                       |  |  |
| Claim Comment:    | As per TSB #2040593/1                                                                                                    |              |                                                       |  |  |

All warranty claims submitted for payment must be in accordance with the *Audi Warranty Policies and Procedures Manual*. Claims are subject to review or audit by Audi Warranty.

© 2015 Audi of America, Inc.

#### Page 5 of 6

All rights reserved. Information contained in this document is based on the latest information available at the time of printing and is subject to the copyright and other intellectual property rights of Audi of America, Inc., its affiliated companies and its licensors. All rights are reserved to make changes at any time without notice. No part of this document may be reproduced, stored in a retrieval system, or transmitted in any form or by any means, electronic, mechanical, photocopying, recording, or otherwise, nor may these materials be modified or reposted to other sites, without the prior expressed written permission of the publisher.

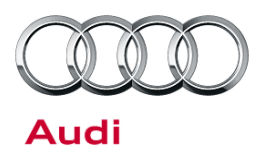

### **Additional Information**

The following Technical Service Bulletin will be necessary to complete this procedure:

• TSB 2011732 00 Software Version Management (SVM), operating instructions.

All part and service references provided in this TSB (2040593) are subject to change and/or removal. Always check with your Parts Dept. and service manuals for the latest information.

© 2015 Audi of America, Inc.

Page 6 of 6

All rights reserved. Information contained in this document is based on the latest information available at the time of printing and is subject to the copyright and other intellectual property rights of Audi of America, Inc., its affiliated companies and its licensors. All rights are reserved to make changes at any time without notice. No part of this document may be reproduced, stored in a retrieval system, or transmitted in any form or by any means, electronic, mechanical, photocopying, recording, or otherwise, nor may these materials be modified or reposted to other sites, without the prior expressed written permission of the publisher.